## Prominence<sup>®</sup> Health Plan

https://prominencehealthplan.com/find-a-doctor/nevada-provider-directories

| Northern Nevada Provider Directories |                        |  |  |  |  |  |  |
|--------------------------------------|------------------------|--|--|--|--|--|--|
| Prominence HMO Network               | Prominence PPO Network |  |  |  |  |  |  |
| Southern Nevada Provider Directo     | ories                  |  |  |  |  |  |  |
| Prominence HMO Network               | Prominence PPO Network |  |  |  |  |  |  |
| Recent Provider Terminations         |                        |  |  |  |  |  |  |
| Recent Provider Terminations         |                        |  |  |  |  |  |  |

## **Step-by-Step Instructions**

- 1. Select the appropriate plan, depending on where you are located.
- 2. Once in the document, you may hit "CTRL + F" to search your provider by name.

For out-of-state use, access the Fully Funded Group Provider Directory (https://commercial.prominenceproviders.com).

## **Member Enrollment Application**

When completing the Employee Enrollment Application (seen below), Prominence does not require PCP election for any plans. You may disregard this section.

| B. INDIVIDUALS COVERED – MEDICAL COVERAGE                                                                         |                                      |        |                                             |                                |               |            |
|----------------------------------------------------------------------------------------------------|--------------------------------------|--------|---------------------------------------------|--------------------------------|---------------|------------|
| If waiving health coverage, please complete Section H.                                                            |                                      |        |                                             |                                |               |            |
| Name (Last, First, Middle Initial)<br>(List only family members to be insured, removed, or changed)<br>(REQUIRED) | Social Security Number<br>(REQUIRED) | Gender | Date of Birth<br>(mo/day.(yr)<br>(REQUIRED) | Primary Care<br>Physician Name | Email Address | Cell Phone |
| #1-Employee                                                                                                    |                                      | Пм     |                                             |                                |               |            |
|                                                                                                    |                                      | □ F    |                                             |                                |               |            |
| #2-Spouse                                                                                                    |                                      | ПМ     |                                             |                                |               |            |
|                                                                                                    |                                      | F      |                                             |                                |               |            |

*(continued on next page)* 1